アプローチリストの詳細情報を入力してください。

♥ このページをブックマーク

| 重複があります。     |  |
|--------------|--|
| アプローチ先の重複 4件 |  |

電話番号の重複 4件 メールアドレスの重複 4件 FAXの重複 4件 住所の重複 4件

削除したい架電先にチェックを入れて下さい。

アプローチ先の重複リストを表示する 🗸

| 該当件数 4 何 | キ チェックしたアプロ・ | ーチ先をアプローチリストから削除する | 表示件数 10     |              |        |         |      |  |
|----------|--------------|--------------------|-------------|--------------|--------|---------|------|--|
| ☑ 選択     | アプローチ先 🛟     | 企業名 🛟              | 最終アプローチ日時 🛟 | アプローチリスト名称 🛟 | 電話番号 🛟 | FAX番号 🛟 | メールア |  |
|          | アイドマ         | 株式会社アイドマ           |             | 重複チェックテスト    |        |         |      |  |
|          | アイドマ         | 株式会社アイドマ           |             | 重複チェックテスト    |        |         |      |  |
|          | アイドマホールディングス | 株式会社アイドマ・ホールディングス  |             | 重複チェックテスト    |        |         |      |  |
|          | アイドマホールディングス | 株式会社アイドマ・ホールディングス  |             | 重複チェックテスト    |        |         |      |  |

# ~1つのアプローチリスト内の重複リストを削除する方法~

最終更新日:2024年1月17日

アプローチリストの詳細情報を入力してください。

♥ このページをブックマーク

 $\sim$ 

| 重複があります。                                                             |                |       |
|----------------------------------------------------------------------|----------------|-------|
| アプローチ先の重複 4件<br>電話番号の重複 4件<br>メールアドレスの重複 4件<br>FAXの重複 4件<br>住所の重複 4件 |                |       |
| 除したい架電先にチェックを入れて下さい。                                                 | アプローチ先の重複リストを表 | 示する   |
| 当件数 4件 チェックしたアプローチ先をアプローチリストから削除する                                   | 表示件            | 数 100 |

| 該当件数 4 倍 | # チェックしたアプロ・ | ーチ先をアプローチリストから削除する | 3           | 表示件数 100     |        |         |      |  |  |
|----------|--------------|--------------------|-------------|--------------|--------|---------|------|--|--|
| ☑ 選択     | アプローチ先 💲     | 企業名 🛟              | 最終アプローチ日時 🛟 | アプローチリスト名称 🛟 | 電話番号 🛟 | FAX番号 🛟 | メールア |  |  |
|          | アイドマ         | 株式会社アイドマ           |             | 重複チェックテスト    |        |         |      |  |  |
|          | アイドマ         | 株式会社アイドマ           |             | 重複チェックテスト    |        |         |      |  |  |
|          | アイドマホールディングス | 株式会社アイドマ・ホールディングス  |             | 重複チェックテスト    |        |         |      |  |  |
|          | アイドマホールディングス | 株式会社アイドマ・ホールディングス  |             | 重複チェックテスト    |        |         |      |  |  |

1つのアプローチリスト内で、<u>企業名・電話番号・メールアドレス・FAX番号・住所</u>の重複があるかどうかチェックし、 アプローチリスト内から削除する方法をご案内いたします。

※重複がどのように判定されるかについては、p10でご案内致します。

アプローチリストの詳細情報を入力してください。

♥ このページをブックマーク

| 重複があります。     |  |
|--------------|--|
| アプローチ先の重複 4件 |  |
| 雷話番号の重複 4件   |  |

メールアドレスの重複 4件

FAXの重複 4件

住所の重複 4件

アプローチ先の重複リストを表示する 🗸

| 該当件数 4件 | キ チェックしたアプロ・     | ーチ先をアプローチリストから削除する | る表示件数       |              |        |         |      |  |
|---------|------------------|--------------------|-------------|--------------|--------|---------|------|--|
| ☑ 選択    | アプローチ先 🛟 企業名 🛟 🛱 |                    | 最終アプローチ日時 🛟 | アプローチリスト名称 💲 | 電話番号 🛟 | FAX番号 🛟 | メールア |  |
|         | アイドマ             | 株式会社アイドマ           |             | 重複チェックテスト    |        |         |      |  |
|         | アイドマ             | 株式会社アイドマ           |             | 重複チェックテスト    |        |         |      |  |
|         | アイドマホールディングス     | 株式会社アイドマ・ホールディングス  |             | 重複チェックテスト    |        |         |      |  |
|         | アイドマホールディングス     | 株式会社アイドマ・ホールディングス  |             | 重複チェックテスト    |        |         |      |  |

## 【注意事項】

- ・まだSalesCrowdからアプローチをしていない、未作業のアプローチリストに対して実施する作業になります。
- ・既にアプローチしているリストに対して重複チェックを行い削除すると、履歴が削除され、分析結果に表示されなくなります。
- ・1度削除を行うと、元に戻すことができません。

| Sales | sCrjOwd   * |                            |          |              |            | 小中太                                   | 株式会社( | 0000 | 00 00様 | •  |
|-------|-------------|----------------------------|----------|--------------|------------|---------------------------------------|-------|------|--------|----|
| 株式会社〇 | אגע • 0000  |                            | 分析 > リード | ▼ MA ▼ オンライン |            | · · · · · · · · · · · · · · · · · · · | 9 🖬 6 | •    | 2      | \$ |
|       |             | アプローチリスト一覧                 | 2 راس    | 株式会社〇〇〇      | 00         |                                       |       |      |        | •  |
|       |             | マイリスト                      |          |              |            |                                       |       |      |        |    |
|       |             | アプローチ結果設定                  | >        | C            | News       |                                       |       |      |        |    |
|       | リード         | <mark>獲</mark> イ 電話アプローチ設定 | >        |              |            |                                       |       |      |        |    |
|       | 週間          | メールアプローチ設定                 | >        |              | 100110. TO |                                       |       | >    |        |    |
|       | アポイン        | その他アプローチ設定<br>ト            | >        | 0件           |            |                                       |       |      |        |    |
|       | 本人資料        | 清求数                        |          | 0件           |            |                                       |       |      |        |    |
|       | 受付資料        | <u>清求数</u>                 |          | 0件           |            |                                       |       | >    |        |    |
|       | 全資料請        | 求数                         |          | 0件           |            |                                       |       |      |        |    |
|       | 架電件数        |                            |          | 0件           |            |                                       |       | >    |        |    |

①上部ヘッダーメニューの「アプローチ」から、
 ②「アプローチリスト一覧」をクリックします。

## アプローチリスト一覧

作業を行うアプローチリストを選んでください。

自分が担当者のアプローチリストを表示する >

📃 非表示のアプローチリストも表示する

| 重        | 重複チェックテスト 検索 |            |                                                                                                    |                 |              |       | アプローチリスト管理   |       |
|----------|--------------|------------|----------------------------------------------------------------------------------------------------|-----------------|--------------|-------|--------------|-------|
| <b>₽</b> | プローチ!        | リスト内の企美    | <b>業名、電話番号(ハイフン抜き)で検</b> 索                                                                                                    | したい場合は、チェックを入れて | から検索してください ⊘ |       |              |       |
| 登録済み     | 1件           | 重複リスト修ī    |                                                                                                    | CSVダウンロード       | 印刷           |       | 表示件数         | 100 🗸 |
| 全選択      | 編集           | 商材名 🛟      | דין גע <del>יי ב</del> ידע אייגע אייגע אי | プランニングタグ        | 最終作業日時 🛟     | 未作業 🛟 | 架電/有効リスト/全体  | 資料調   |
|          |              |            |                                                                                                    |                 | 合計数          | 4件    | 0件 / 4件 / 4件 | 0件    |
| 3.       | ÷            | SalesCrowd | 重複チェックテスト                                                                                                    |                 |              | 4件    | 0件 / 4件 / 4件 | 0件    |
| 3        |              |            |                                                                                                    |                 |              |       |              |       |
|          |              |            |                                                                                                    |                 |              |       |              |       |

③アプローチリスト一覧に遷移しますので、重複チェックを行いたいアプローチリストにチェックを入れ、

④「重複リスト修正」を選択し、「実行」をクリックします。

♥ このページをブックマーク

アプローチリストの詳細情報を入力してください。

| 5 | <b>重複がる</b><br>アプロー:<br>電話番号の<br>メールア<br>FAXの重視<br>住所の重視 | あります。<br>チ先の重複 4件<br>の重複 4件<br>ドレスの重複 4件<br>複 4件<br>複 4件 |                    |             |              |        |           |         |
|---|----------------------------------------------------------|----------------------------------------------------------|--------------------|-------------|--------------|--------|-----------|---------|
|   | 削除したい架                                                   | 電先にチェックを入れて下                                             | さい。                |             |              | アプローチダ | もの重複リストを表 | 表示する 🗸  |
|   | 該当件数 4件                                                  | <b>キ チェックしたアプロ-</b>                                      | ーチ先をアプローチリストから削除する | 5           |              |        | 表示件       | 数 100 🗸 |
|   | ☑ 選択                                                     | アプローチ先 🛟                                                 | 企業名 🛟              | 最終アプローチ日時 🛟 | アプローチリスト名称 💲 | 電話番号 🛟 | FAX番号 🛟   | メールア    |
|   |                                                          | アイドマ                                                     | 株式会社アイドマ           |             | 重複チェックテスト    |        |           |         |
| 6 |                                                          | アイドマ                                                     | 株式会社アイドマ           |             | 重複チェックテスト    |        |           |         |
|   |                                                          | アイドマホールディングス                                             | 株式会社アイドマ・ホールディングス  |             | 重複チェックテスト    |        |           |         |
|   |                                                          | アイドマホールディングス                                             | 株式会社アイドマ・ホールディングス  |             | 重複チェックテスト    |        |           |         |
|   |                                                          |                                                          |                    |             |              |        |           | _       |

⑤アプローチリスト内に重複がある場合、企業名・電話番号・メールアドレス・FAX番号・住所がそれぞれ何件重複しているか確認でき、 ⑥重複先に自動でチェックが入ります。

> ※「最終アプローチ日時」に日時がある場合(履歴がある場合)は、自動でチェックが入りません。 また、重複先が複数ある場合、「最終アプローチ日時」が無いものに、自動でチェックが入るようになっています。

アプローチリストの詳細情報を入力してください。

| <b>重複が</b><br>アプロー:<br>電話番号の<br>メールア<br>FAXの重<br>住所の重 | あります。<br>チ先の重複 4件<br>の重複 4件<br>ドレスの重複 4件<br>複 4件<br>複 4件 |                           |             |              | 7                                                |
|-------------------------------------------------------|----------------------------------------------------------|---------------------------|-------------|--------------|--------------------------------------------------|
| 削除したい架<br>該当件数 4作                                     | 電先にチェックを入れて下<br>キ チェックしたアプロ-                             | さい。<br>−チ先をアプローチリストから削除する | 5           |              | アプローチ先の重複リストを表示する  全てのリストを表示する アプローチ先の重複リストを表示する |
| ✔ 選択                                                  | アプローチ先 🛟                                                 | 企業名 🛟                     | 最終アプローチ日時 🛟 | アプローチリスト名称 💲 | 電話番号の重複リストを表示する<br>メールアドレスの重複リストを表示する            |
|                                                       | アイドマ                                                     | 株式会社アイドマ                  |             | 重複チェックテスト    | FAXの重複リストを表示する                                   |
|                                                       | アイドマ                                                     | 株式会社アイドマ                  |             | 重複チェックテスト    | 住所の重複リストを表示する                                    |
|                                                       | アイドマホールディングス                                             | 株式会社アイドマ・ホールディングス         |             | 重複チェックテスト    |                                                  |
|                                                       | アイドマホールディングス                                             | 株式会社アイドマ・ホールディングス         |             | 重複チェックテスト    |                                                  |

⑦表示方法の初期設定では、「アプローチ先の重複リストを表示する」が選択されております。 電話番号・メールアドレス・FAX番号・住所の重複リストに、それぞれ表示方法を選択して切り替えることができます。

※重複がどのように判定されるかについては、p10でご案内致します。

アプローチリストの詳細情報を入力してください。

♥ このページをブックマーク

|   | <ul> <li>重複があります。</li> <li>アプローチ先の重複 4件</li> <li>電話番号の重複 4件</li> <li>メールアドレスの重複 4件</li> <li>FAXの重複 4件</li> <li>住所の重複 4件</li> </ul>                                                                                                    |              |                   |             |              |        |         |      |  |  |
|---|----------------------------------------------------------------------------------------------------|--------------|-------------------|-------------|--------------|--------|---------|------|--|--|
| Ì | 削除したい架電先にチェックを入れて下さい。<br>8<br>該当件数 4件 チェックしたアプローチ先をアプローチリストから削除する 表示件数 100 〜                                                                                                    |              |                   |             |              |        |         |      |  |  |
|   | ☑ 選択                                                                                                    | アプローチ先 🛟     | 企業名 🛟             | 最終アプローチ日時 🛟 | アプローチリスト名称 🛟 | 電話番号 🛟 | FAX番号 🛟 | メールア |  |  |
|   |                                                                                                    | アイドマ         | 株式会社アイドマ          |             | 重複チェックテスト    |        |         |      |  |  |
|   | <b>~</b>                                                                                                    | アイドマ         | 株式会社アイドマ          |             | 重複チェックテスト    |        |         |      |  |  |
|   |                                                                                                    | アイドマホールディングス | 株式会社アイドマ・ホールディングス |             | 重複チェックテスト    |        |         |      |  |  |
|   | Image: A start of the start of the start | アイドマホールディングス | 株式会社アイドマ・ホールディングス |             | 重複チェックテスト    |        |         |      |  |  |

⑧削除したいリストにチェックが入っていることを確認し、「チェックしたアプローチ先をアプローチリストから削除する」をクリックします。

※自動で入っているチェックを外すことや、手動でチェックすることもできます。

| 重複チェック                                                                                                    |               | sales-crowd.jp の内                    | sales-crowd.jp の内容                                                               |              | ♥ このページをブックマーク |                     |      |  |
|----------------------------------------------------------------------------------------------------|---------------|--------------------------------------|----------------------------------------------------------------------------------|--------------|----------------|---------------------|------|--|
| アプローチリ                                                                                                    | リストの詳細情報を入力して | < ださい。<br>※ 削除された内容の復<br>約除すると、分析の数値 | ※削除された内容の復元はできません。既にアプローチ済みの重複しているリストを<br>削除すると、分析の数値にも影響が出ますが、本当に削除してしまって宜しいでしょ |              |                |                     |      |  |
| 重複があります。         アプローチ先の重複 4件         電話番号の重複 4件         メールアドレスの重複 4件         FAXの重複 4件         住所の重複 4件 |               |                                      |                                                                                  |              |                |                     |      |  |
| 削除したい架電先にチェックを入れて下さい。                                                                                     |               |                                      |                                                                                  |              |                | アプローチ先の重複リストを表示する 🗸 |      |  |
| 該当件数 4件 チェックしたアフローチ元をアフローチリストから削除する 表示件数 100 √                                                            |               |                                      |                                                                                  |              |                |                     |      |  |
| ☑ 選択                                                                                                    | アプローチ先 💲      | 企業名 🛟                                | 最終アプローチ日時 🛟                                                                      | アプローチリスト名称 💲 | 電話番号 🛟         | FAX番号 🛟             | メールア |  |
|                                                                                                    | アイドマ          | 株式会社アイドマ                             |                                                                                  | 重複チェックテスト    |                |                     |      |  |
|                                                                                                    | アイドマ          | 株式会社アイドマ                             |                                                                                  | 重複チェックテスト    |                |                     |      |  |
|                                                                                                    | アイドマホールディングス  | 株式会社アイドマ・ホールディングス                    |                                                                                  | 重複チェックテスト    |                |                     |      |  |
|                                                                                                    | アイドマホールディングス  | 株式会社アイドマ・ホールディングス                    |                                                                                  | 重複チェックテスト    |                |                     |      |  |

⑨メッセージが表示されますので、「OK」を選択すると重複先の削除が完了し、アプローチリストから完全に削除されます。

※一度削除すると、元に戻すことができません。

※既にアプローチ済みのリストを削除すると、分析の数値にも影響が出ますので、ご注意ください。

| 表示          | 判定方法                                                                                                    |  |
|-------------|----------------------------------------------------------------------------------------------------|--|
| アプローチ先の重複   | 法人格、スペース、中黒、記号を除き、英字を小文字に変換した状態で完全一致した場合                                                                             |  |
| 電話番号/FAXの重複 | ハイフンを除いた数値が完全一致した場合                                                                                                  |  |
| メールアドレスの重複  | 完全一致した場合                                                                                                    |  |
| 住所          | スペースを除き、英字を半角小文字、数字・カナ・ハイフン・記号を半角、<br>ひらがなを半角カナ、「丁目」「番地」「番」「号」の前に入力された漢数字を半角数値に変換した状態で完全一致した場合<br>※漢数字の変換は1~100までが対象 |  |

重複の判定について